# **WooCommerce Dynamic Pricing - Discounts Plugin**

#### Extendons

- by: Extendons
- www.extendons.com/

#### **1** Installation Guide

This is a quick guide on installation, and updating.

#### **1.1 Plugin Installation**

To install WooCommerce Dynamic Pricing & Discounts Plugin you must have a working and latest version of WordPress and WooCommerce plugin already installed. For information on installing the WordPress, please see the WordPress Codex - Installing WordPress. For installing the WooCommerce and configure the shop please visit the following link WooThemes - Installing WooCommerce.

• Now the next step is the WooCommerce Dynamic Pricing & Discounts Plugin. In the full .ZIP archive you have downloaded from **Codecanyon.net** you will find a file called extendos\_dynamic\_pricing.zip. This file is the installable .ZIP archive you can install via WordPress.

Now is time to install WooCommerce Dynamic Pricing & Discounts Plugin, please read these steps carefully.

#### **Installing from WordPress**

Follow the steps bellow to install from WordPress Admin Dashboard

- Navigate to Plugins
- Click Install Plugins and click Add New
- Click the Upload Plugin button
- Navigate extendos\_dynamic\_pricing.zip on your computer and click Install Now
- When installation is done please click Activate to activate plugin

#### **Installing using FTP**

Follow the steps bellow to install using FTP

- Unzip extendos\_dynamic\_pricing.zip to a desired location on your computer. These extracted files will be uploaded later via FTP
- Connect to your server via FTP (Use FileZilla or any other FTP client)
- Navigate to /wp-content/plugins/ server directory
- Locate the local directory where you have unzipped the extendos\_dynamic\_pricing.zip archive
- Upload local folder /extendos\_import\_export/ to remote /wp-content/plugins/
- To activate the newly installed plugin navigate to Plugins and click the Activate button within the WooCommerce Dynamic Pricing & Discounts Plugin

## **1.2 Plugin Updates**

## Update from WordPress Admin

Follow the steps bellow to update from WordPress Admin Dashboard

- Navigate to Plugins
- Find the currently installed WooCommerce Dynamic Pricing & Discounts Plugin and click Deactivate
- After deactivation click Delete to remove the old version (your saved setting will not be lost)
- Click Install Plugins and click Add New
- Click the Upload Plugin button
- Navigate the new version archive extendos\_dynamic\_pricing.zip on your computer and click Install Now
- When installation is done please click Activate to activate plugin

## **Update using FTP**

Follow the steps bellow to update using FTP

- Unzip the new version archive extendos\_dynamic\_pricing.zip to a desired location on your computer. These extracted files will be uploaded later via FTP
- Connect to your server via FTP (Use FileZilla or any other FTP client)
- Navigate to /wp-content/plugins/ server directory and delete the current plugin folder extendos\_import\_export/
- Locate the local directory where you have unzipped the new version archive extendos\_dynamic\_pricing.zip
- Upload local folder /extendos\_dynamic\_pricing/ to remote /wp-content/plugins/

## 2 User Guide

After installation of plugin, login to admin panel and flush your cache storage.

### 2.1 How to Change Sale Pricing of a Product

#### Step 1 - Go to Products at Backend:

At the backend end go to "Products". Here you will find the List of all your products. Click on any product to continue.

| de Dashboard          | Prod    | ucts     | Add New Imp                 | ort Expert                       |                     |          |                      |                    |      |   |   | Icreen Options * Help * |
|-----------------------|---------|----------|-----------------------------|----------------------------------|---------------------|----------|----------------------|--------------------|------|---|---|-------------------------|
| 📌 Posts               | All (4) | Publishe | d (4)   Sorting             |                                  |                     |          |                      |                    |      |   |   | Search products         |
| 97 Media              | Bulk A  | ctions   | 4 Apply                     | Filter by category + Filter by p | oduct type 🖌 Filter |          |                      |                    |      |   |   | 4 item                  |
| 💋 Pages               |         | B        | Name                        |                                  | SKU                 | Stock    | Price                | Categories         | Tags | * |   | Date                    |
| Comments              |         | 1        | T-shirt                     |                                  |                     | Instock  | £23,40 <u>£22,00</u> | Extendons Desinger |      | ជ | 0 | Published<br>2017/10/05 |
| 🔍 DPR                 |         |          | Sneaker                     |                                  |                     | liestork | <u>44540 £44.00</u>  | Extendors Desinger | 2    | ☆ | 0 | Published<br>2017/10/05 |
| Products              |         |          | Mug                         |                                  |                     | in stick | 686.00 <u>£79.00</u> | Extendons Desinger |      | ŵ | ٥ | Published 2017/10/05    |
| Add New<br>Celescoles |         | ۲        | Hats                        |                                  |                     | Instack  | £14.40 <u>£17.00</u> | Extendons Desinger |      | 쇼 | • | Published<br>2017/10/05 |
| Tags                  |         |          | Name                        |                                  | SKU                 | Stock    | Price                | Categories         | Tags | * |   | Date                    |
| Attributes            | BL/k A  | ctions   | <ul> <li>✓ Apply</li> </ul> |                                  |                     |          |                      |                    |      |   |   | 4 item                  |

#### Step 2 - Change Sale Price:

Here you will find all the information about the product. Chage the sale price as par your requirement and save the information.

| Dashboard                                   | Edit product Add New                                                                                                    |                                 |                     |   |          |  | Screen Options * He            | feig: * |  |
|---------------------------------------------|----------------------------------------------------------------------------------------------------|---------------------------------|---------------------|---|----------|--|--------------------------------|---------|--|
| 📌 Posts<br>97 Media                         | T-shirt<br>Pemalink: <u>http://wendemes.octendens.com/dyna</u>                                                                                                    |                                 | Publish Preview Cha | 4 |          |  |                                |         |  |
| <ul> <li>Pages</li> <li>Comments</li> </ul> | Pg: Add Media                                                                                                    | 9 Status: Published <u>Edit</u> | - dimmi             |   |          |  |                                |         |  |
| O OPR                                       | Went count st       Lat exter by                                                                                                    |                                 |                     |   |          |  |                                | 000     |  |
| 📟 WooCommerce                               |                                                                                                    |                                 |                     |   |          |  |                                | salts - |  |
| AB Products<br>Add New                      |                                                                                                    |                                 |                     |   |          |  |                                | jdete   |  |
| Tegs                                        |                                                                                                    |                                 |                     |   |          |  |                                |         |  |
| Attributes                                  |                                                                                                    |                                 |                     |   |          |  |                                |         |  |
| Appearance                                  |                                                                                                    |                                 |                     |   |          |  |                                |         |  |
| ₽ Plagins ▲ Users                           |                                                                                                    |                                 |                     |   |          |  |                                |         |  |
| 📕 Tools                                     | Product data — Semple product.                                                                                                    |                                 |                     |   |          |  | Product tags                   |         |  |
| til Settings                                | 🖈 Ganacal                                                                                                    | Regular price (E)               | 23                  |   |          |  | Add                            | а       |  |
| Comprenenting                               | • Inventory                                                                                                    | Sale price (4)                  | 22                  |   | Schedule |  | Separate lags with commen      |         |  |
|                                             | Stephig Stores and Stores and Sto |                                 |                     |   |          |  | Choose from the most used tags |         |  |
|                                             | P Linked Products                                                                                                    |                                 |                     |   |          |  |                                |         |  |
|                                             | I Atirituites                                                                                                    | E Alributo                      |                     |   |          |  |                                |         |  |
|                                             | Advanced                                                                                                    |                                 |                     |   |          |  |                                | 9       |  |

### Step 3 - Frontend:

Now at the frontend your product will be displayed like the follwoing. You can always go back and edit this information.

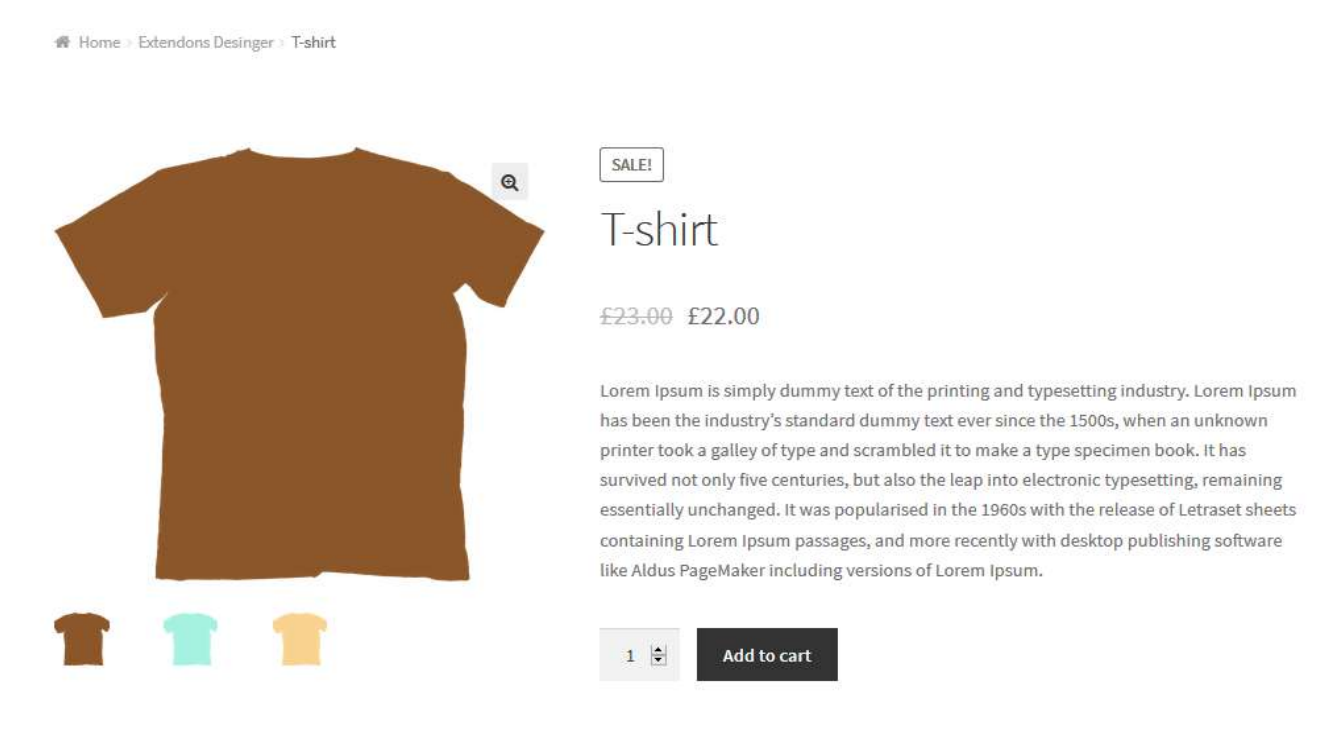

### 2.2 How to Set Catalog Pricing Rules

### **Step 1 - Go to Catalog Pricing Rules at Backend:**

At backed go to "Catalog Pricing Rules", here you will find the following. Click on add rule to setup a rule for the frontend.

| Buy May and Get T-Shirt Free |                                               |                    |                  | 14.<br>14. | Participa |  |  |  |
|------------------------------|-----------------------------------------------|--------------------|------------------|------------|-----------|--|--|--|
| Guarity Saud Discourt        |                                               |                    |                  | 4          | Terrer    |  |  |  |
| General Information          |                                               |                    |                  |            |           |  |  |  |
| Rate Marie                   | Quaritity Based Discount                      |                    |                  |            |           |  |  |  |
| na.<br>Nate Printy           | 1 8                                           |                    |                  |            |           |  |  |  |
| Mote of Decase               | Cauantity Discoure                            |                    |                  |            |           |  |  |  |
| Dana Arture                  | 02-01-2018                                    |                    |                  |            |           |  |  |  |
| Cate Per                     | 14-01-2018                                    |                    |                  |            |           |  |  |  |
| Status                       | Active M                                      |                    |                  |            |           |  |  |  |
| Conditions                   |                                               |                    |                  |            |           |  |  |  |
| Applied To:                  | Product By Product                            | Product By Product |                  |            |           |  |  |  |
| Select Products              | Selec Poparty                                 |                    |                  |            |           |  |  |  |
| Castorners / Guitorner Roles | Selected Customers                            |                    |                  |            |           |  |  |  |
| Contraction and Contraction  |                                               |                    |                  |            |           |  |  |  |
| Salact Cambriers             | Choose colorities or Jean's simply to for set |                    |                  |            |           |  |  |  |
| Actions                      |                                               |                    |                  |            |           |  |  |  |
| Min Quantity                 | Max Quarriely                                 | Type of Discount   | Discourt Swinuer |            |           |  |  |  |
| a (8)                        | 10 😥                                          | Percentage [w]     | 10 🔄             |            |           |  |  |  |
|                              |                                               |                    |                  | Add Quanty |           |  |  |  |
|                              |                                               |                    |                  |            |           |  |  |  |
|                              |                                               |                    |                  |            |           |  |  |  |

# Step 2 - Frontend:

Now at the front end your rule will appear as the follwoing. You can always go back and edit this information.

🕷 Home - Extendons Desinger - T-shirt

| Quantity Based Discount              | ■       SALEI         ■       T-shirt         ±23.00       £22.00         ■       Lorem Ipsum is simply dummy text of the has been the industry's standard dummy printer took a galley of type and scramble survived not only five centuries, but also essentially unchanged. It was popularises containing Lorem Ipsum passages, and re tike Aldus PageMaker including versions of the Aldus PageMaker including versions of the Aldus Pagemaker including versions of the Aldus Pagema | e printing and typesetting industry. Lorem Ipsum<br>text ever since the 1500s, when an unknown<br>ed it to make a type specimen book. It has<br>the leap into electronic typesetting, remaining<br>d in the 1960s with the release of Letraset sheets<br>hore recently with desktop publishing software<br>of Lorem Ipsum. |
|--------------------------------------|----------------------------------------------------------------------------------------------------|----------------------------------------------------------------------------------------------------|
| Offers Ends: Sunday 14 January, 2018 |                                                                                                    |                                                                                                    |
| Quantity                             | Discount                                                                                                    | New Price                                                                                                    |
| 3-10                                 | 10% OFF each                                                                                                    | £19.80                                                                                                    |

## 2.3 How to Set Cart Pricing Rules

### **Step 1 - Go to Cart Pricing Rules at Backend:**

At backed go to "Cart Pricing Rules", here you will find the following. Click on add rule to setup a rule for the frontend.

| n Dashboard                                                                                                    |                                                                                                    |                                                                                                    |            |   |                           | Add Rate     |
|----------------------------------------------------------------------------------------------------|----------------------------------------------------------------------------------------------------|----------------------------------------------------------------------------------------------------|------------|---|---------------------------|--------------|
| ≠ Posts<br>93 Media                                                                                                    | Buy 3 Products and Get 15% Discount                                                                              |                                                                                                    |            |   |                           | Farmous Rula |
| Converts Converts Converts Converts Contact Pricing Rules Cont Pricing Rules Support WoodConvertee Froducts Products Appearance | General Information<br>Rule Namer<br>Rule Priority:<br>Date From:<br>Date Tex:<br>Status:                        | Buy 3 Products and Get 15% Discount           1         1           02-01-2018           05-01-2018           Active         1 |            |   |                           |              |
| <ul> <li>Pluges</li> <li>Users</li> <li>Tools</li> <li>Settings</li> <li>Collapsements</li> </ul>                               | Conditions<br>If any of below condition is matched, discourt will be applied,<br>Option<br>Here quantity at last |                                                                                                    | Yahun<br>3 | Ð | Rettorns<br>Add Cendition |              |
|                                                                                                    | Discount                                                                                                    |                                                                                                    |            |   |                           |              |
|                                                                                                    | Type of Discount<br>Discount Amount:                                                                             | Percentage 📼                                                                                                    |            |   |                           |              |
|                                                                                                    | Sain Chunger                                                                                                    |                                                                                                    |            |   |                           |              |

# Step 2 - Frontend:

Now at the front end your rule will appear as the follwoing. You can always go back and edit this information.

|             |              | Product | Price  | Quantity | Total       |
|-------------|--------------|---------|--------|----------|-------------|
| 0           | 1            | T-shirt | £22.00 | 2        | £44.00      |
| 0           |              | Hats    | £13.77 | 3 🔄      | £41.31      |
| 0           |              | Sneaker | £44.00 | 2 🚖      | £88.00      |
| 0           |              | Mug     | £79.00 | 1 🔄      | £79.00      |
| Coupon code | Apply coupon |         |        |          | Update cart |

#### Cart totals

| Subtotal                                                                    | £252.31 |
|-----------------------------------------------------------------------------|---------|
| T-shirt is a offered product so 100% (per product price discount) is added. | -£22.00 |
| Your Cart sum of items quantities are at least 3 so 15% discount is added.  | -£37.85 |
| Total                                                                       | £192.46 |

Proceed to checkout  $\rightarrow$